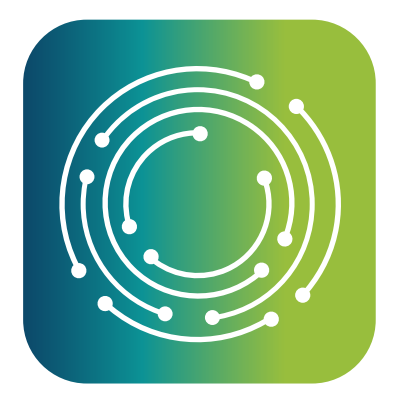

# **Benchmark Analytics**®

New Audit Log and Report Hyperlink Capabilities, Expanded Organizational Profile Features

### FEATURE UPDATE

# What's New

#### Audit Log

A new feature that allows users with audit log access to search and view changes to user profile records. This is the first release of many new audit features that will be coming in the near term.

#### Report Hyperlink

Expanded functionality enables you to add unique hyperlink URLs from reports to facilitate review of policy or additional information outside of the Benchmark application.

#### **Organization Profile: Contact Addresses**

As part of our ongoing build of organization profile capabilities, you can now add and maintain primary and mailing addresses of your organizations.

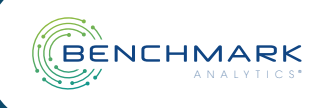

## Audit Log

#### About This Feature

Audit logs provide a timestamp of changes, creations and deletions made to records in Benchmark Analytics. Users granted permission to access audit logs can find them in the Admin section of the left navigation panel.

| < | External Agency |                     |             |
|---|-----------------|---------------------|-------------|
|   | 灸 Users         | 条 Bulk User Import  | └── Reports |
|   | 🗟 Audit logs    | ন্থি Migrated Files |             |
| L |                 | La Philitateu Files |             |

### How to Use Audit Log

On load of the Audit Log page, you must select one filter (the profile table, user profile impacted or user performing the action) and a date range for the data to be returned. To filter by user, you can use either the user's name or their Badge/Star ID.

| < Audit Logs                                                              |               |                 |        |                      |      |            |            |  |
|---------------------------------------------------------------------------|---------------|-----------------|--------|----------------------|------|------------|------------|--|
| ▲Select a date range and at least one other filter<br>to view audit logs. | Select Tables | Select User     | ×      | jo                   | ^    | Start date | ~ End date |  |
| Data Section 🚖 🔍 Table Name 👙                                             | Executed By 👙 | 🔍 Action Type 🍦 | ् User | Joellen Beatriz      | np 😄 | Q <b>[</b> | Details    |  |
|                                                                           |               |                 |        | Matthew Joseph Dixon |      |            |            |  |
|                                                                           |               |                 |        | Steven Jobs          |      |            |            |  |
|                                                                           |               |                 |        | William H Johnson    |      |            |            |  |
|                                                                           |               | No Data         |        | Jose Ramirez         |      |            |            |  |
|                                                                           |               |                 |        | Joey Tribbiani       |      |            |            |  |
|                                                                           |               |                 |        | Jose Valladares      |      |            |            |  |
|                                                                           |               |                 |        | 1                    |      |            |            |  |

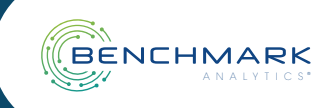

## Audit Log

Below is an example of a filtered list of actions that fit the criteria. In this scenario, these are all the actions that were executed by an example user "Dan" between June 1 and June 24, 2022:

|                     |                               | lect Tables     | Select User | Dan      | ∨ 06/01/2022 ~ 06/24/2022 🖻 |
|---------------------|-------------------------------|-----------------|-------------|----------|-----------------------------|
| Data Section        | Table Name 👙 🔍                | Executed By 👙 🔍 | Action Type | User 👙 🔍 | Timestamp 🍨 🔍 Details       |
| EMPLOYMENT HISTORY  | user_organizational_unit_role | Dan             | Inserted    | Dan      | 06/15/2022, 14:52:41        |
| STANDARD ATTRIBUTES | benchmark_user                | Dan             | Updated     | Dan      | 06/15/2022, 14:52:41        |
| EMPLOYMENT HISTORY  | user_organizational_unit_role | Dan             | Inserted    | Dan      | 06/15/2022, 14:52:41        |
| EMPLOYMENT HISTORY  | user_organizational_unit_role | Dan             | Updated     | Dan      | 06/15/2022, 14:52:41        |
| CUSTOM ATTRIBUTES   | user_datastore_value          | Dan             | Deleted     | Dan      | 06/15/2022, 20:24:22        |
| EMPLOYMENT HISTORY  | user_organizational_unit_role | Dan             | Inserted    | Jose     | 06/22/2022, 00:56:18        |
| STANDARD ATTRIBUTES | benchmark_user                | Dan             | Updated     | Jose     | 06/22/2022, 00:56:18        |
| EMPLOYMENT HISTORY  | user_organizational_unit_role | Dan             | Updated     | Jose     | 06/22/2022, 00:56:18        |
| EMPLOYMENT HISTORY  | user_organizational_unit_role | Dan             | Deleted     | Jose     | 06/22/2022, 00:56:18        |
| STANDARD ATTRIBUTES | benchmark_user                | Dan             | Updated     | Jose     | 06/22/2022,00:56:18         |

The definitions of the audit results are:

- Data Section: User Profile sections (Standard Attributes, Custom Tables, Employment History)
- Table Name: This is the table in the profile that was adjusted:
  - user: this will appear when a new user profile is created
  - benchmark\_user: standard data fields on an existing user profile
  - user\_datastore\_value: custom data fields on a user profile
  - user\_employment\_history: employment history record on a user profile
  - user\_organizational\_unit: relationship between user and organization
  - user\_organizational\_unit\_history: appearance of user in organization's profile
- user\_organizational\_unit\_role: assigned user roles
- Executed By: The user who made the change
- Action Type: Updated, Inserted (Added New), Deleted
- User: The name of the user whose profile was changed
- Timestamp: Date and time of the action (currently in UTC)

#### How to Access Audit Logs

Please contact your implementation lead with a list of users that should have permission to access Audit Logs.

### 'Coming Soon' to Audit Log Functionality

Audit logs for changes to the user profile are available in this release. The logs will be expanded to include report activity records in the near future. We will also enhance capabilities to allow users to select by unique identifiers such as Star/Badge Number.

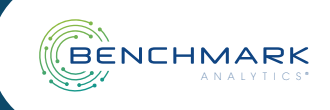

## **Report Hyperlink**

### About This Feature

You can now hyperlink from reports to unique URLs specific to the report content. This helps the report submitter reference specific department policies, files stored in other systems, or other links relevant to report review.

Report Submitter View:

| Additional Evidence<br>URL to Externally Stored Resources<br>Calea Website<br>https://www.calea.org/ | Evidence<br>Evidence Technician Requested                 | Νο                     | Report Submitter<br>directs Report<br>Reviewer, names |
|----------------------------------------------------------------------------------------------------|-----------------------------------------------------------|------------------------|-------------------------------------------------------|
| https://www.calea.org/                                                                               | Additional Evidence<br>URL to Externally Stored Resources | Calea Website          | the link "Calea<br>Website" and                       |
|                                                                                                    |                                                           | https://www.calea.org/ | for this link.                                        |

**Report Reviewer View:** 

| Evidence                                                  |        | clicks on the link<br>name "Calea                         |
|-----------------------------------------------------------|--------|-----------------------------------------------------------|
| Evidence Technician Requested                             | No     | Website" and a<br>new tab opens                           |
| Additional Evidence<br>URL to Externally Stored Resources | ebsite | with the URL<br>as entered by<br>the Report<br>Submitter. |

Clicking the link opens a new tab that will open in your web browser. You can easily switch between the report tab and the content in the new tab.

Your implementation lead can also configure the form to set a URL prefix/domain to link to for added quality control.

#### How to Access the Report Hyperlink Feature

Your forms will need to be adjusted to include this new functionality. Please contact your implementation lead to discuss adding it to your reporting suite.

Feature Release Date: June 30, 2022

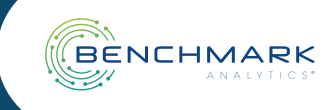

**Report Reviewer** 

### **Organization Profile: Contact Addresses**

#### **About This Feature**

Users of the Organization Profile can now add and maintain primary and mailing addresses for the organizations.

| АТ                | < Organization Profile                                     | Last updated: 06/23/2022, 14:03:26 Save |
|-------------------|------------------------------------------------------------|-----------------------------------------|
| External Agency   | Organization Information                                   |                                         |
| 🕀 New Report      | Organization Name : External Agency                        |                                         |
| යි Home           | Phone Number : (888) 555-1234 Website : www.externalpd.gov |                                         |
| 🛎 People          |                                                            |                                         |
| 🏯 My Profile      |                                                            |                                         |
| n Organizations   | Address                                                    | >                                       |
| 🐣 My Organization |                                                            |                                         |
| Reports           | Active Employees                                           |                                         |
| 🖾 Training        |                                                            | · · · · · · · · · · · · · · · · · · ·   |
| P Admin           |                                                            |                                         |
| Settings          | Documents                                                  | Add Document >                          |
| 🕒 Log Out         |                                                            |                                         |

#### How to Use Organization Profile Address

Enter the organization's address and click the blue Save button in the top right corner of the profile (see screenshot above).

| Address                 |                       |                         |         |               |       |  |
|-------------------------|-----------------------|-------------------------|---------|---------------|-------|--|
| Address Line 1:         | 1234 City Hall Blvd   | Address Line 2 :        | Ste 200 |               |       |  |
| City:                   | Greenville            | State :                 | PA 🗸    | Zip:          | 19101 |  |
| County:                 | Green                 | Additional County:      |         |               |       |  |
| Mailing Address Sam     | ne as Primary Address |                         |         |               |       |  |
| Mailing Address Line 1: | 1234 City Hall Blvd   | Mailing Address Line 2: |         |               |       |  |
| Mailing City:           | Greenville            | Mailing State :         | PA V    | Mailing Zip : |       |  |
| Mailing County:         |                       |                         |         |               |       |  |

By default, the mailing address is the same as the primary address. You can de-select this option to enter a separate mailing address. If you re-select this option, it will revert to the primary address above.

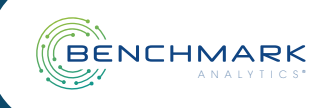

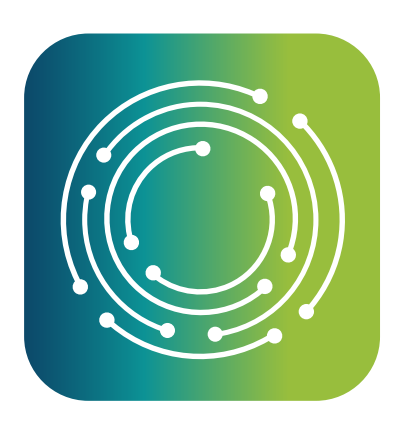

# **Benchmark Analytics**®

New Audit Log and Report Hyperlink Capabilities, Expanded Organizational Profile Features

FEATURE UPDATE

© 2022 Benchmark Analytics • All Rights Reserved

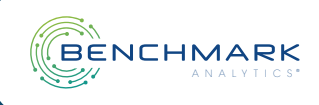